## eBooking Manual

Please use Microsoft Internet Explorer 8 or Firefox 5 to go to this e-class system.
Otherwise, some functions may be out of services.

<u>www.csklcs.edu.hk</u>  $\rightarrow$  Intranet  $\rightarrow$  e-Class IP  $\rightarrow$  Student & Teacher Login

| Home   School Info   Management | School Committees   !                 | School Life   Plans & Ri | eports   Intranet   Old Boys<br>Homework Red | Links   Site Map   Search |               |
|---------------------------------|---------------------------------------|--------------------------|----------------------------------------------|---------------------------|---------------|
| ++++                            | Welcoi                                | 8 4                      | eClass                                       | Student & T               | feacher Logir |
|                                 | At CSK                                | AAA                      | ESDA                                         | Library com               | nputers login |
|                                 |                                       | in The                   | EDB e-Services                               | eClass User               | Manual        |
|                                 | · · · · · · · · · · · · · · · · · · · | Tester                   | HKedCity                                     |                           |               |
| Vision & Mission                | School Activities                     | eClass                   | school notice                                | PTA                       |               |
| Admission                       | MOI Policy                            | NSS Information          | Sports                                       | The Gateway               |               |

Enter your username and password

|               | 陳瑞祺(             | 喇沙)書图            | 完          |         |
|---------------|------------------|------------------|------------|---------|
|               | Chan Sui Ki (La  | i Salle) College | Powered by | earning |
| EAUS C SEMPER |                  |                  |            |         |
|               | eclass           |                  |            |         |
| PASSWORD      |                  |                  |            |         |
|               | Forgot Passworu? |                  |            |         |

eService  $\rightarrow$  Resources Booking

| Chan Sui Ki                                                                                                    | (La Salle) College                |                                   | 🍓 Teaching Staff   🕴 🕱 🗴                   |
|----------------------------------------------------------------------------------------------------|-----------------------------------|-----------------------------------|--------------------------------------------|
| GGIOSS @Home                                                                                                    | Q eService O eLearning O eAdmin   |                                   | 222233                                     |
|                                                                                                    | Welcome , k                       | wokmanhin                         | 11 1 12 12                                 |
| SMTWTFS                                                                                                    | What's New                        |                                   | V W                                        |
| 1                                                                                                    | Public                            | My Group 1 All Groups .           | iMail eCircular                            |
| 2 3 4 5 6 7 8                                                                                                    | There is no record at the moment. | There is no record at the moment. | eClass                                     |
| 9 10 11 12 13 14 15                                                                                                    | More                              | More                              | Homework List Groups                       |
| 16     17     18     19     20     21     22       23     24     25     26     22     28     29       30     31     -     October 2011     -     -     -     -     -     -     -     -     -     -     -     -     -     -     -     -     -     -     -     -     -     -     -     -     -     -     -     -     -     -     -     -     -     -     -     -     -     -     -     -     -     -     -     -     -     -     -     -     -     -     -     -     -     -     -     -     -     -     -     -     -     -     -     -     -     -     -     -     -     -     -     -     -     -     -     -     -     -     -     -     -     -     -     -     -     - |                                   |                                   | M H Hvook - M H Kwok<br>Libert Studies (1) |
|                                                                                                    |                                   |                                   | Fowarad by PCIASE                          |

| • eService  | • eLearning | ⊖ e  |
|-------------|-------------|------|
| Campus TV   |             | _    |
| eCircular   |             | _    |
| eNotice     |             |      |
| eSurvey     |             |      |
| Poll        |             | is n |
| Resources B | ooking      |      |
| Timetable   |             |      |

Go to Reserved Record (To check whether the room is available or not)

| <u>A</u>  |             |               |         |                 | A                 |
|-----------|-------------|---------------|---------|-----------------|-------------------|
| ly Record |             |               | New E   | Booking   ื Cle | ar Rejected Items |
| # Item    |             |               | Date    | Time Slots      | Status            |
| 1125      |             |               |         |                 |                   |
| Item      | Start Date  | End Date      | Туре    | Time Slots      | Status            |
|           | There is no | record at the | moment. |                 |                   |

| Resour                                                                                                    | ces Book      | ing<br>Reserv | ed Record   |         |              |             | Go To My Reco     |
|----------------------------------------------------------------------------------------------------|---------------|---------------|-------------|---------|--------------|-------------|-------------------|
| A                                                                                                    |               |               |             |         |              |             | A                 |
| Filter By : -                                                                                                    | - All Categor | ies           | _           | •       | A Norma      | I Timeslots | Special Timeslots |
| Year 2012                                                                                                    | SUD<br>17/05  | Mon<br>18/05  | 10/06       | Wed     | Thu<br>21/05 | Fr)         | Sat 23/06         |
| Period 1<br>8:20 - 9:00<br>Period 2<br>9:00 - 9:40<br>Period 3<br>9:40 - 10:20<br>Period 4<br>10:40 - 10:20<br>Period 5<br>11:20 - 12:00<br>Lunch<br>12:00-13:10<br>Period 6<br>13:10 - 13:50<br>Period 7<br>13:50 - 14:30<br>Period 8<br>14:30 - 15:10<br>Mater school |               |               |             |         |              |             |                   |
| 15:15 - 16:30                                                                                                    |               | 9             | 🜖 Pre. week | Next we | sk 👂 🔿       |             |                   |

The following table shows the available rooms from 17<sup>th</sup> Jun to 23<sup>th</sup> Jun.

After checking the available room, we choose **Go To My Record** and **New Booking** to book a room. You can click the date that you want to make a booking.

| <u>n</u>                                                            | <u> </u> |
|---------------------------------------------------------------------|----------|
| y Record > New                                                      |          |
| Item List                                                           |          |
| To make booking, follow the steps:                                  |          |
| 1. Click on the category of the desired item.                       |          |
| <ol><li>Choose the booking frequency: single or periodic.</li></ol> |          |
| 3. Fill in the necessary details.                                   |          |
| Step 1 2 3                                                          |          |
|                                                                     |          |
| Monday Tuesday Wednesday Thursday Friday                            |          |
| ▶ Saturday                                                          |          |
|                                                                     |          |
|                                                                     | /        |
|                                                                     |          |
|                                                                     |          |
|                                                                     |          |

For example, I want to book Rm 101. Click **single** 

| A                                                                           |                                                                       |                                 | <u>A</u>             |
|-----------------------------------------------------------------------------|-----------------------------------------------------------------------|---------------------------------|----------------------|
| My Record > New                                                             |                                                                       |                                 |                      |
| X Item List                                                                 |                                                                       |                                 |                      |
| 1. Click on the ca<br>2. Choose the bo<br>3. Fill in the nece<br>Step 1 2 3 | tegory of the desired it<br>oking frequency: single<br>ssary details. | em.<br>or periodic.<br>v Feldav |                      |
| Saturday                                                                    | Step (1) (2) (3)                                                      |                                 |                      |
|                                                                             | 101(7A) 101<br>102(1A) 102                                            | single                          | periodic             |
|                                                                             | 103(1B) 103                                                           | single                          | periodic             |
|                                                                             | 104(1C) 104                                                           | single                          | periodic             |
|                                                                             | 105(1D) 105                                                           | single                          | periodic             |
| 1 1 1 1 h                                                                   |                                                                       |                                 |                      |
| CN44A                                                                       | 112(7B) 112                                                           | single                          | periodic             |
| r www                                                                       | 112(7B) 112<br>201(2A) 201                                            | single                          | periodic<br>periodic |

You can enter the date in the textbox or click in and choice the day that you want to

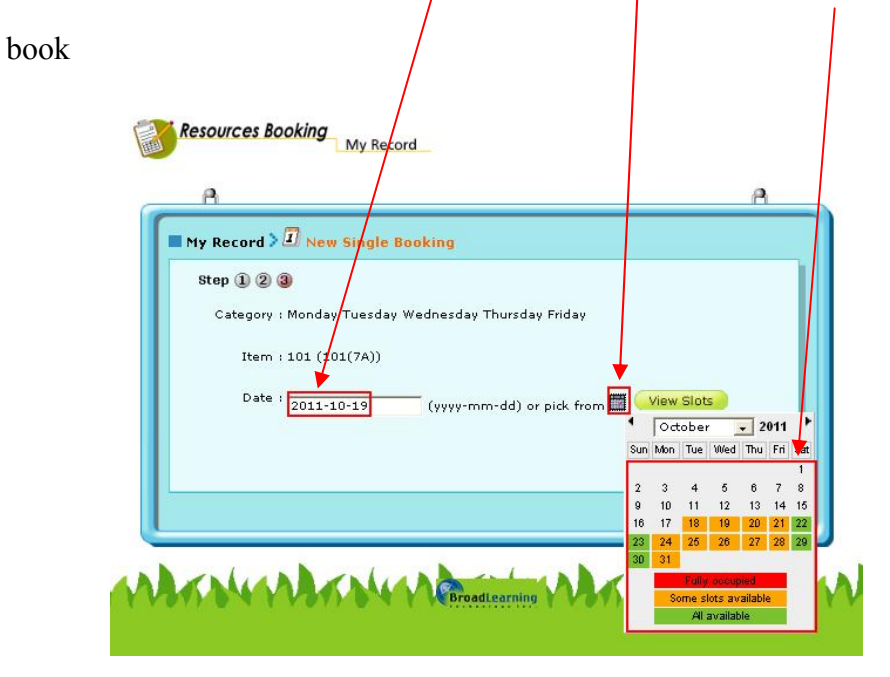

Click the available time slots

|             | Contract and the second          | e <b>a</b>           |          |  |
|-------------|----------------------------------|----------------------|----------|--|
| Catalogra 1 | <b>)</b><br>Monday Tuesday Wedne | olay Thursday Priday |          |  |
| Dare 1      | 101 (101/240)                    |                      |          |  |
| Date        |                                  |                      |          |  |
|             | 2011-10-10 10                    |                      |          |  |
| Time ards I | Time Slots                       | Status               | ALL      |  |
|             | Period 1<br>8:20 - 9:00          | Available            | <b>v</b> |  |
|             | Period 2.                        | Available            |          |  |
|             | Period 3                         | Available            | -        |  |
|             | 9)40+10:20                       |                      |          |  |
|             | Périod 4<br>10:40 - 11:20        | Available            |          |  |
|             | Period 5                         | Available            | Г        |  |
|             | tunds                            | Available            | -        |  |
|             | 12:00-13:10                      |                      |          |  |
|             | Period 6<br>13:10 - 13:50        | Available            | Г        |  |
|             | Period 7<br>13:50 - 14:30        | Available            | Г        |  |
|             | Period B                         | Available            | -        |  |
|             | 14:30 - 15:10                    |                      | -        |  |
|             | Mar school Uni<br>15:15 - 16:30  | Chan Man Yee         | Pfiam    |  |
|             |                                  |                      | 8        |  |

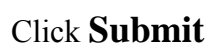

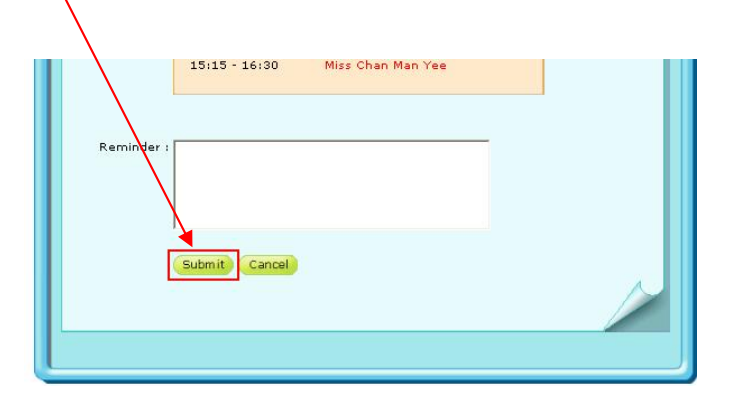

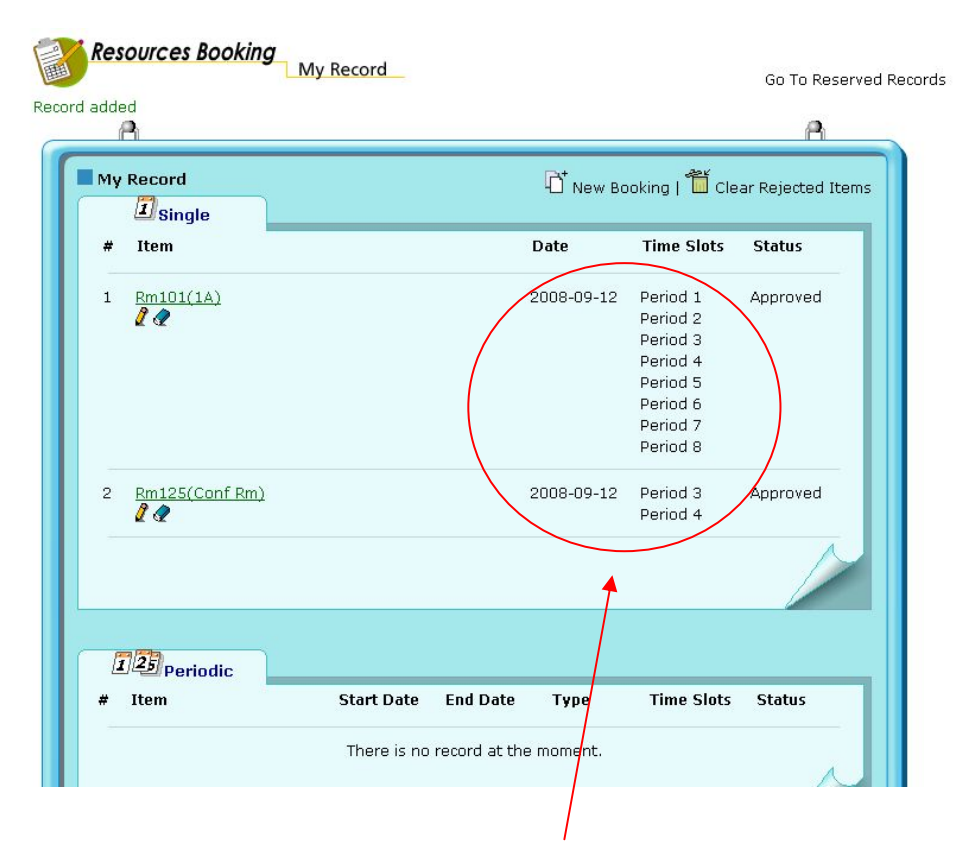

Then, it will show your booking time slots.